## Create Signature in Hosted Mail Webmail

• Login to your webmail and click the 2 icon on the top left (**Figure 1**):

## Figure 1

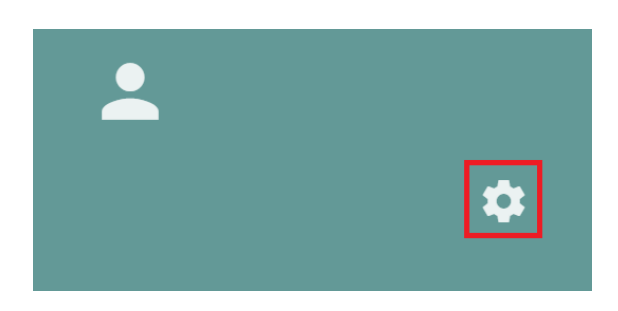

• Next, click on Mail --> IMAP Accounts --> and click the 🖍 icon (Figure 2):

## Figure 2

| <b>.</b>     | WEDNESDAY      | 31            |         |          |         |  | 2 |        | Ϋ́          |
|--------------|----------------|---------------|---------|----------|---------|--|---|--------|-------------|
|              |                |               |         |          |         |  |   |        |             |
| Preferences  | GENERAL LABELS | IMAP ACCOUNTS | FILTERS | VACATION | FORWARD |  |   |        |             |
| 🔅 General    |                |               | 1       |          |         |  |   |        |             |
| 💼 Calendar   |                |               |         |          |         |  |   |        |             |
| Address Book |                |               |         |          |         |  |   | NEW MA | ALL ACCOUNT |
| Mail         |                |               |         |          |         |  |   |        |             |

Enter your custom signature in the Signature section and then click the **OK** button at the bottom of the page (**Figure 3**):

## Figure 3

| Account Name *                                                  |                              |               | 2           | _ |  |  |  |
|-----------------------------------------------------------------|------------------------------|---------------|-------------|---|--|--|--|
| SETTINGS                                                        | SECURITY                     |               |             |   |  |  |  |
| Server Name *                                                   |                              |               | Port<br>993 |   |  |  |  |
| Encryption                                                      | ) None                       | SSL           | O TLS       |   |  |  |  |
| User Name *                                                     |                              |               |             |   |  |  |  |
| Full Name *                                                     |                              |               |             |   |  |  |  |
| Email*                                                          |                              | Reply To Emai | il          |   |  |  |  |
| Signature                                                       |                              |               |             |   |  |  |  |
| B I ⊜ Font - Size - A - ⊙ Source<br>This is my e-mail signature |                              |               |             |   |  |  |  |
| When I receive a                                                | request for a return receipt |               |             |   |  |  |  |
| Never se                                                        | end a return receipt         |               |             |   |  |  |  |
| ○ Allow ret                                                     | turn receipts for some i     | messages      | CANCEL OK   | • |  |  |  |

Revision #3 Created 31 March 2021 21:04:42 by Dino Edwards Updated 31 March 2021 21:34:51 by Dino Edwards